カメラ設定 (カメラAG-WN5K1 取扱説明書)
カメラ充電する。(P14~P16)

電源入れる。(P18)

時計設定。(P18)

WI-FI設定(P39~P42) ジョイスティックを押すと設定画面が出ます。 左の wi-fi設定を選択。 wi-fi設定⇒wi-fiモード選択AP接続(PCから接続)を選択です

あとWI-FI設定で必要そうなのは 電源起動時のWI-FI設定です。 WI-FI設定項目から電源起動時のWI-FI設定を選択。自動でONを選択します。

次が撮影設定です。 逆光補正⇒オン カラーナイトビュー⇒オン 記録スクランブル設定⇒スクランブルオフ

次にセットアップです。 自動電源オフ⇒5分 以上でカメラの設定は終了です。

2. SDカード設定(カメラAG-WN5K1 取扱説明書 P17) SDカードを挿入 wi-fi接続があれば解除し(ジョイスティック左押す) ジョイスティック押す⇒セットアップ⇒メディアフォーマットではいを選択。もう一度はいでフォーマットされます。 wi-fiが解除されていますのでON(ジョイスティック左押す)にする。 録画はカメラ側で赤丸の録画ボタンを押すか、マルチビューアソフトからカメラ記録開始を押せば始まります。(P29)

あとは収納ケースやヘッドマウントなどに装着し使用します。(P23~P28)

3. マルチビューアソフト設定手順 (マルチビューアソフト 取扱説明書) パソコンのネットワークをカメラと同じネットワークに繋ぐ。 マルチビューソフトのダウンロード、インストール パソコンに接続ライセンス用ハードウェアキーを挿す。 マルチビューアソフトを立ち上げる。(P16) カメラを登録します。(P18~ 右下の初期設定/その他の機能を選択します。カメラ初期登録⇒登録 これでネットワーク内に接続されているウェアラブルカメラの検索が始まります。 カメラ登録に文字が出てくれば認識されています。一番右の登録をクリックし閉じてください。 自動でソフトの再起動が始まります。 立ち上がったらカメラ検索⇒使用するカメラの選択⇒1番の隣のチェックボックスにマークを入れてOKクリック。 文字が出るのでOKクリック。 左の検索状況で見つかり接続されましたとでたらOKです。閉じるクリック。 左上の小窓に映像が出ていますのでダブルクリックで選択で大きい画面になります。 アクセスポイント設定⇒接続先設定⇒新規登録(26P)

接続方法WPSでも構いませんが今回は手動にします。 手動接続選択。 検索で今回接続する無線LANのSSIDがあることを確認し選択してください。 パスワード入力⇒決定⇒次へ、で接続が始まります。接続しましたと出たら繋がりました。